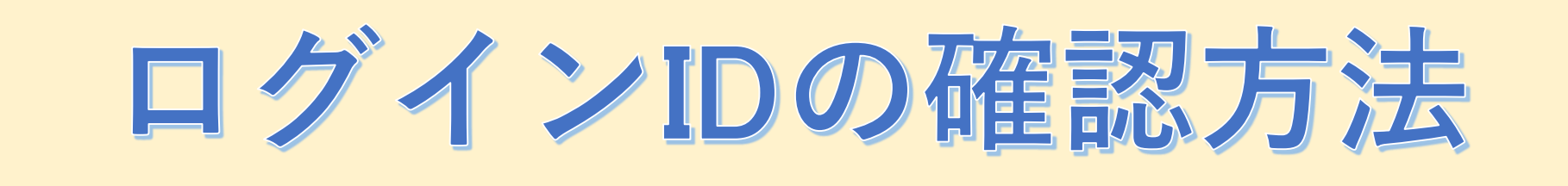

## 「IDを忘れたときは、こちらをクリック」をクリックする

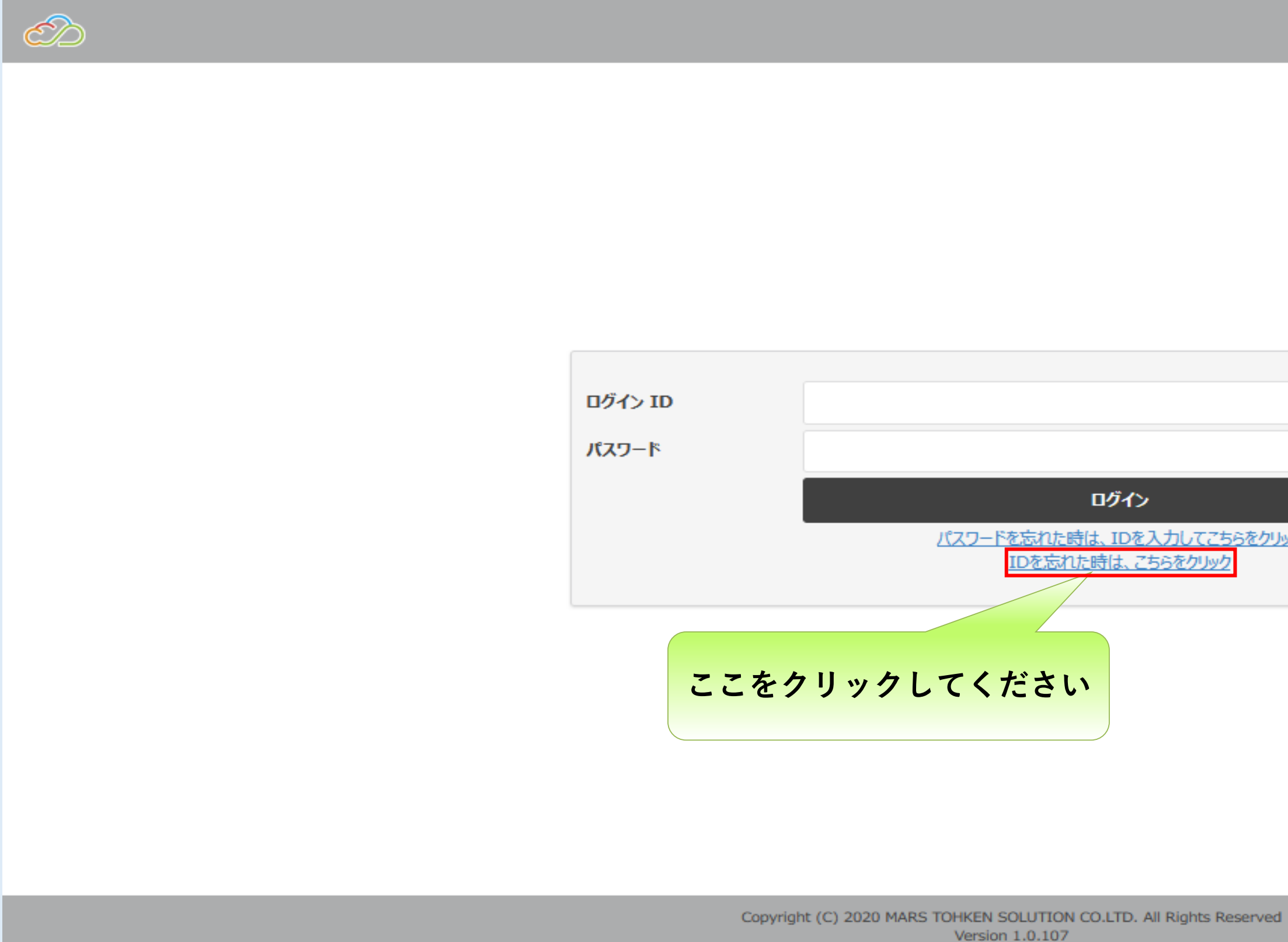

| <u>てこちらをクリック</u><br>リック |  |  |
|-------------------------|--|--|
|                         |  |  |

# 登録しているメールアドレス、生年月日を入力して、実行をクリックする

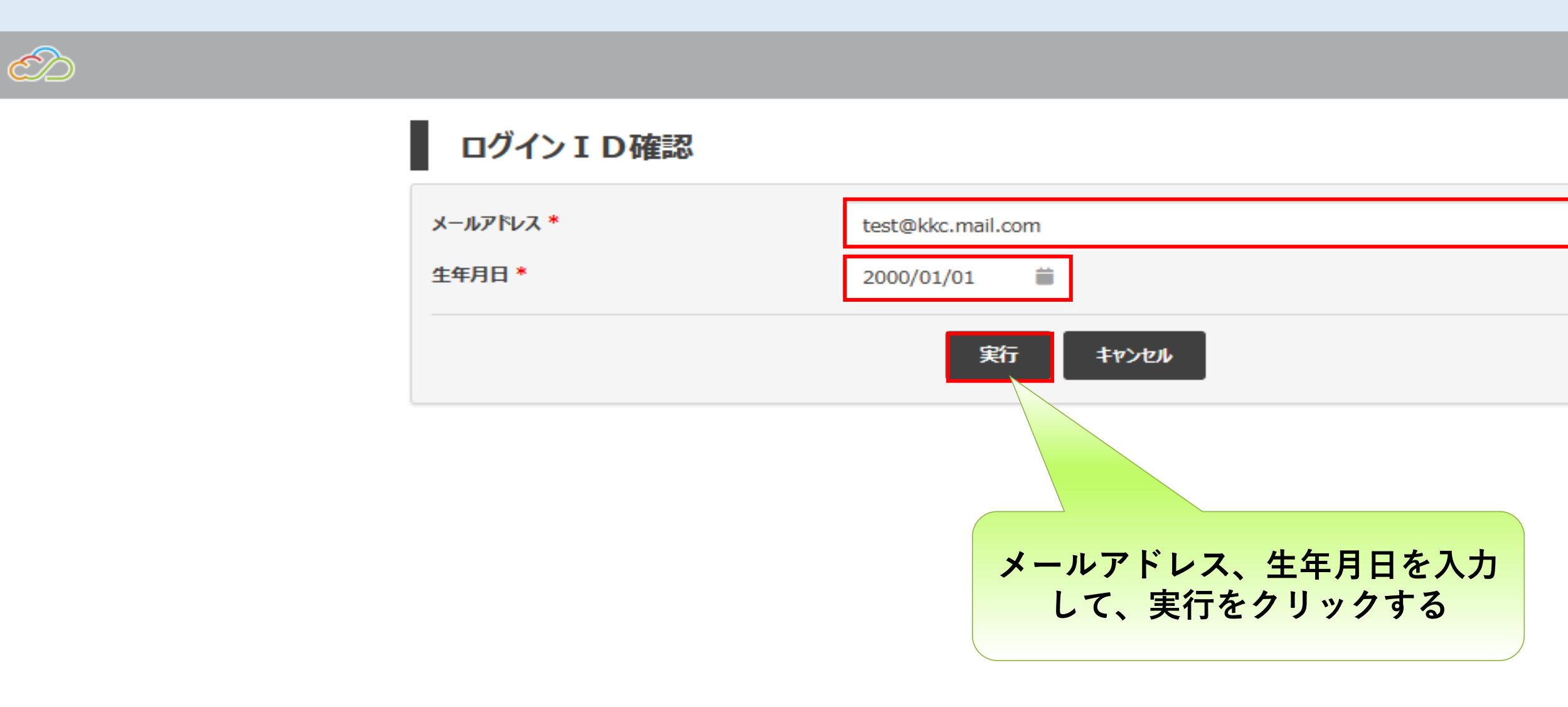

Copyright (C) 2020 MARS TOHKEN SOLUTION CO.LTD. All Rights Reserved Version 1.0.107

# 登録しているメールアドレス宛にログインIDが通知されます

| $\sim$ |                             |                                                                       |
|--------|-----------------------------|-----------------------------------------------------------------------|
|        | ログインID確認                    |                                                                       |
|        | メールアドレス *<br>生年月日 *         | testkkctest@zai-kkc.or.jp                                             |
|        |                             | 実行キャンセル                                                               |
|        |                             | 成功                                                                    |
|        | ත <sup>7</sup>              | なたのログインIDはメールで通知されましたので、ご確認くだる<br>oĸ                                  |
|        |                             |                                                                       |
|        | ご登録いただいているメーム<br>ログインIDが通知さ | ルアドレス宛に<br>れます                                                        |
|        |                             |                                                                       |
|        | Copyri                      | ght (C) 2020 MARS TOHKEN SOLUTION CO.LTD. All Righ<br>Version 1.0.107 |

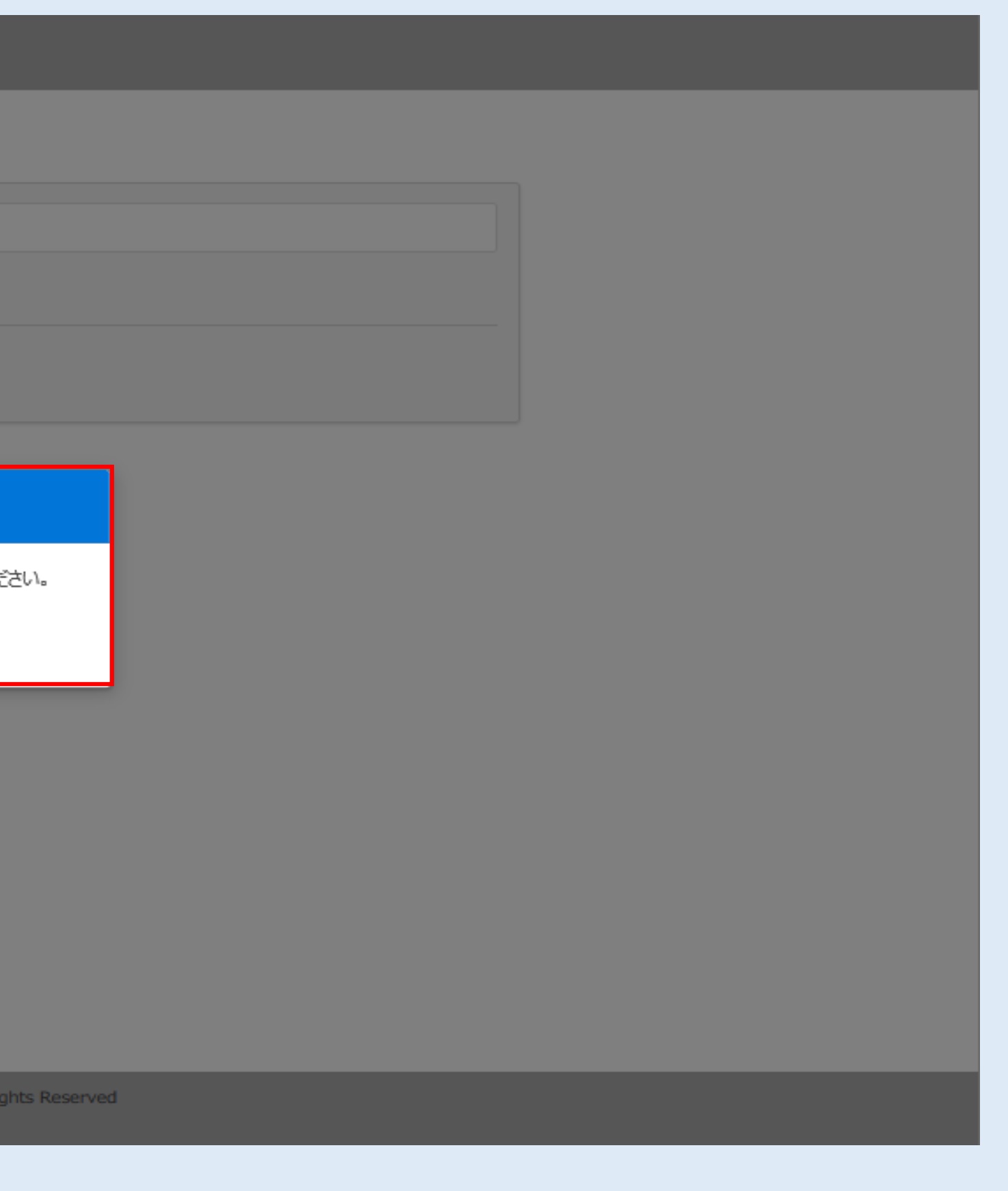

# 登録しているメールアドレス宛にログインIDが通知されます

#### From: mtsplf@mars-tohken.co.jp Date: Fri, 05 Aug 2022 17:33:57 +09:00 To: ここにログインIDが Subject: 【管理画面系】ログインIDのお知らせ 記載されております 管理画面系をご利用いただきありがとうございます。 ログインID確認は下記の通りとなります。 ログインID: なお、このメッセージは管理画面系より自動で送信されております。 当メールへの返信はご遠慮願います。 「不備、不明点等ございましたら下記連絡先までご連絡ください。 \_\_\_\_\_ 近畿健康管理センター ·連絡先 : miraiplus@zai-kkc.or.jp ※ 正しく表示されない場合は、HTML形式で表示してください \_\_\_\_\_\_

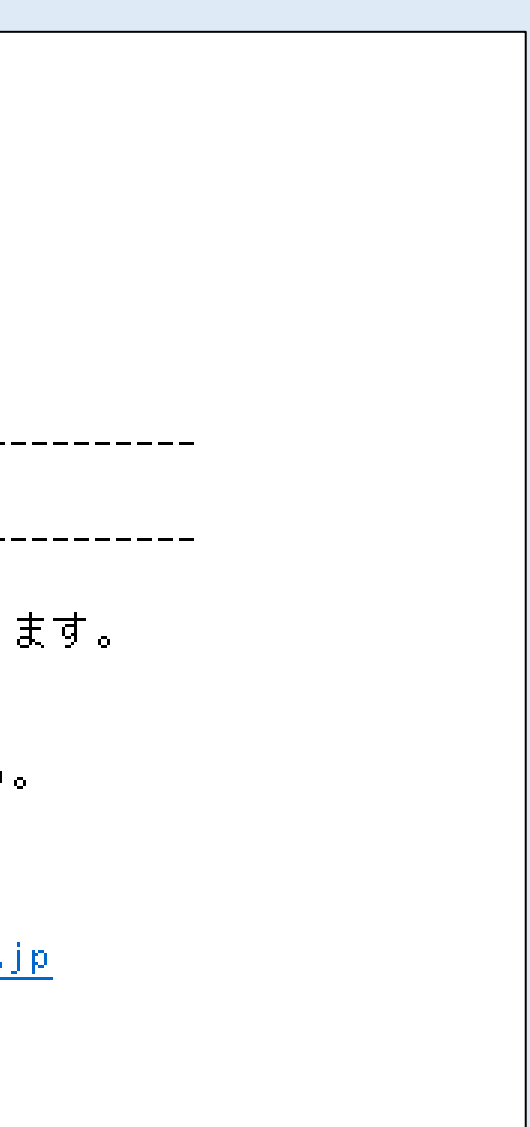

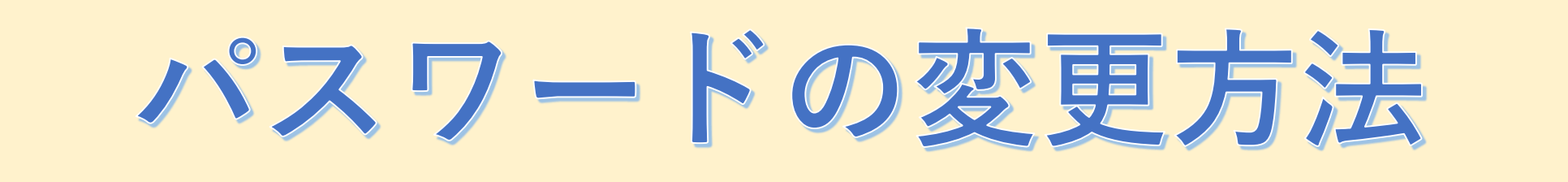

## ログインIDを入力した状態で、パスワード変更リンクをクリックする

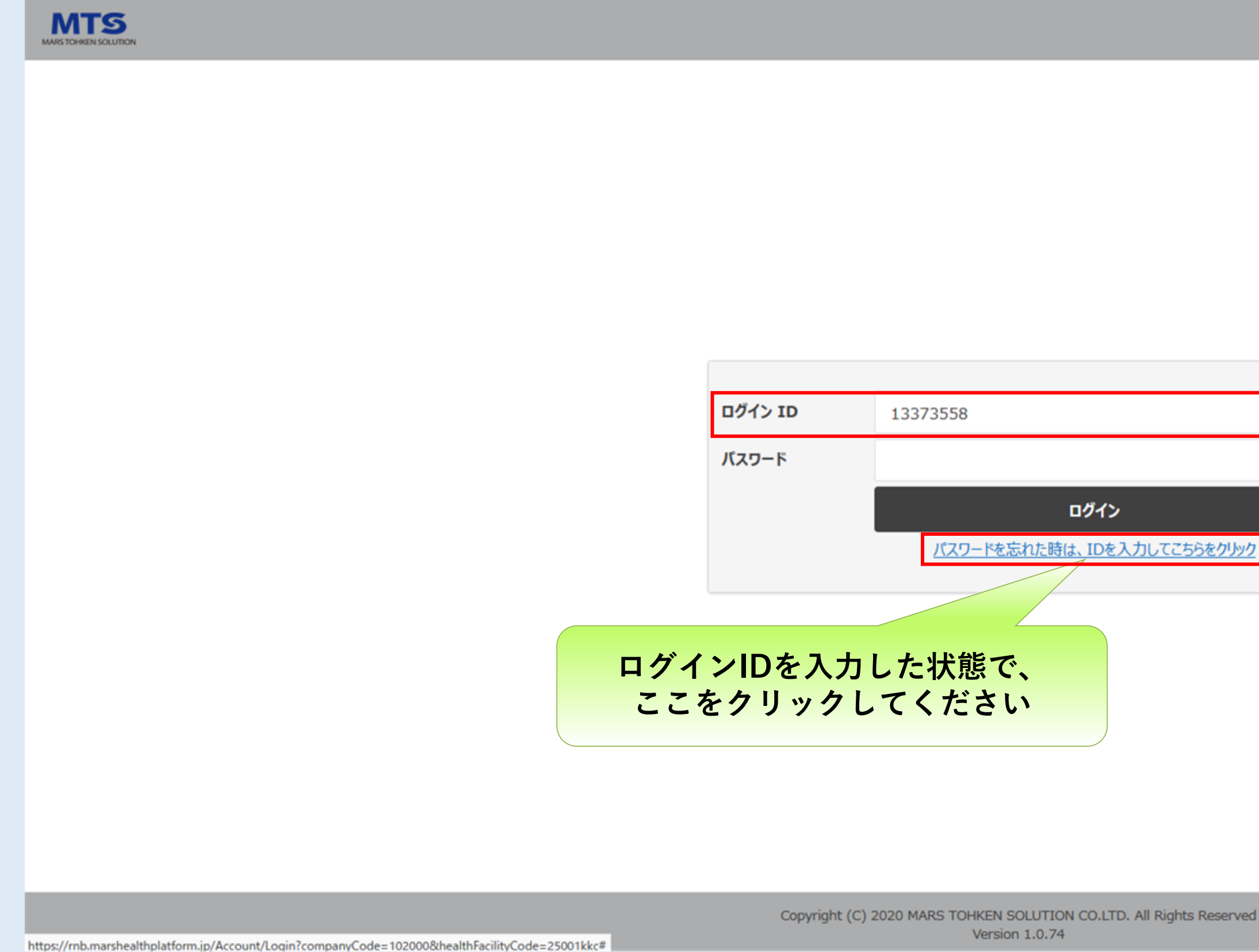

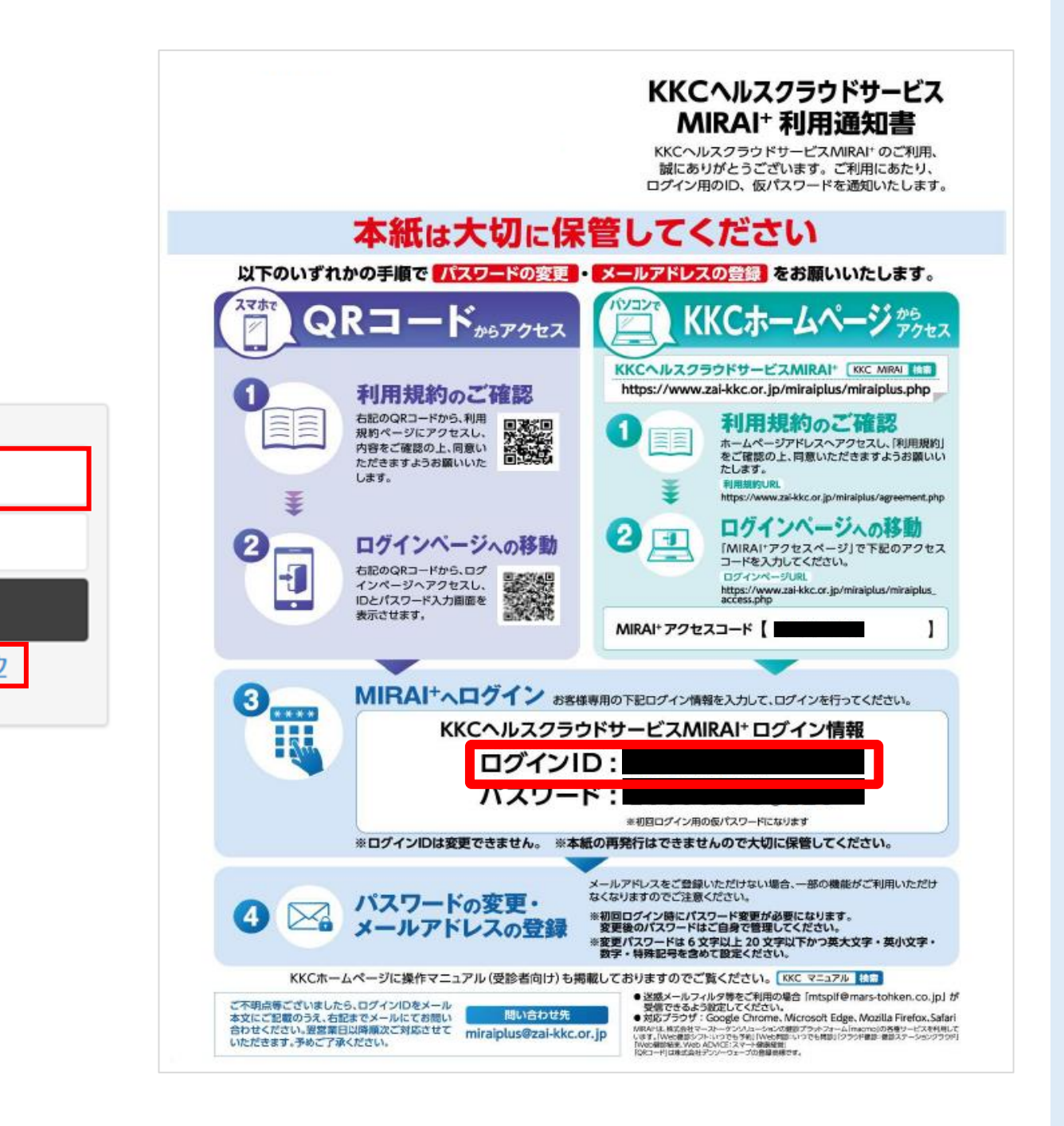

登録しているメールアドレス宛にパスワード変更メールが通知されます

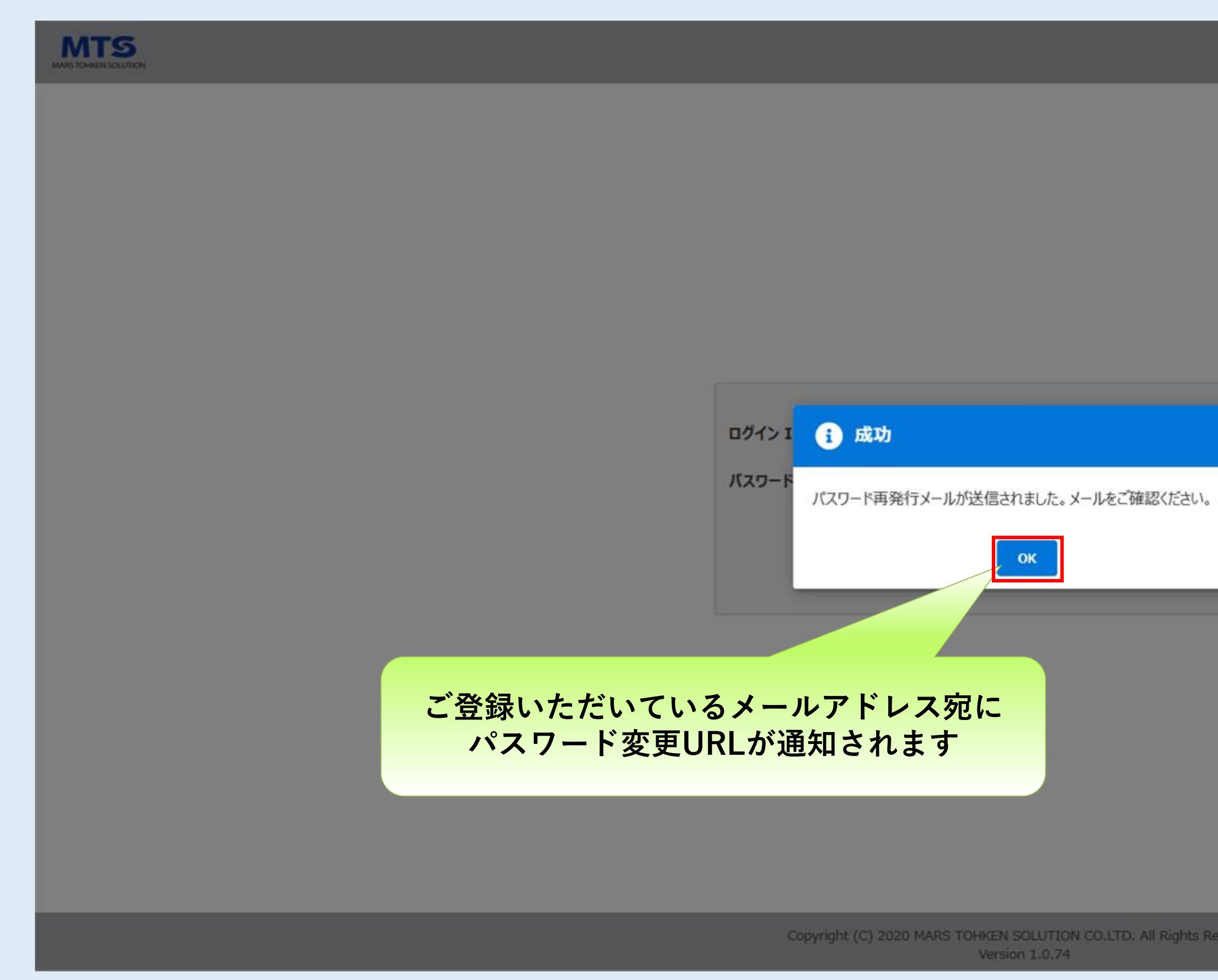

# パスワード再設定URLをクリックしてください

| MARS TOHREN SOLUTION | 件名:【管理画面系】パスワードのお知らせ<br>送信者:mtsplf@mars-tohken.co.jp                                                               |
|----------------------|----------------------------------------------------------------------------------------------------|
|                      | 😢 WEB MAIL — Mozilla Firefox — 🗆 X                                                                                 |
|                      | O A https://mail.zai-kkc.or.jp/am_bin/ammain/rmail_read_html?actid=rmail_read_html&folder=7e33429f656f1e6e9d79b29c |
|                      | 管理画面系をご利用いただきありがとうございます。<br>パスワード再設定URLをご案内します。<br><b>TXT形式で表示した場合エラーと</b>                                         |
|                      | パスワード再設定URL:<br>https://rnb.marshealthplatform.jp/Account/ResetPassword                                            |
|                      | ※URLは当メールの通知より30分以内までアクセスが可能となります。<br>30分以上の場合はログインができなくなりますので、再度パスワード設定の手続をお願いします。                                |
|                      | なお、このメッセージは管理画面系より自動で送信されております。<br>当メールへの返信はご遠慮願います。                                                               |
|                      | 不備、不明点等ございましたら下記連絡先までご連絡ください。<br><br>==================================                                            |
|                      | 25001kkc                                                                                                    |
|                      | ※ 正しく表示されない場合は、HTML形式で表示してください。<br>③ 閉じる                                                                           |
|                      |                                                                                                    |

#### 新しいパスワードを設定してください

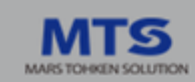

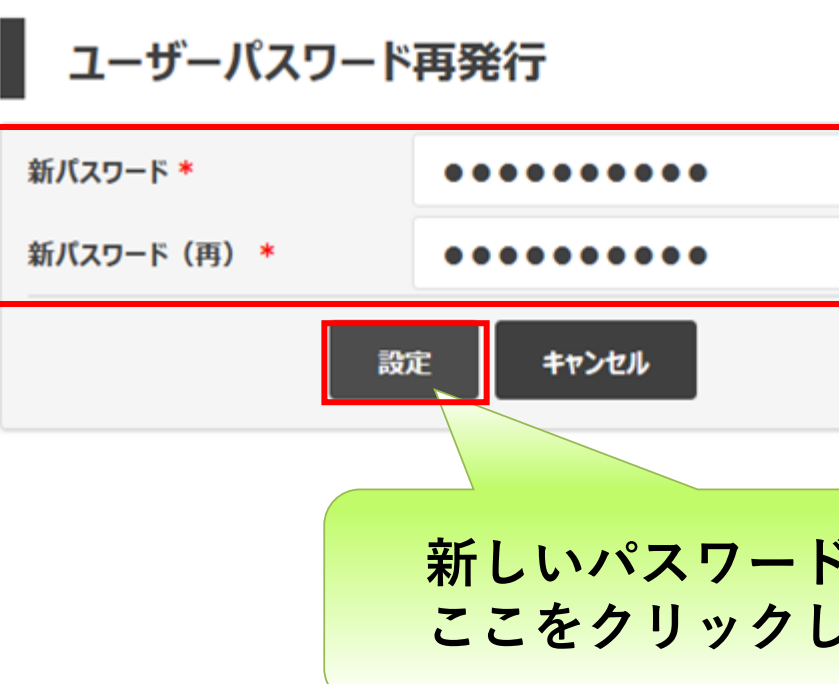

Copyright (C) 2020 MARS TOHKEN SOLUTION CO.LTD. All Rights I Version 1.0.74

| ドを入力後、   |  |  |
|----------|--|--|
| してください   |  |  |
|          |  |  |
|          |  |  |
|          |  |  |
|          |  |  |
|          |  |  |
|          |  |  |
|          |  |  |
|          |  |  |
| Reserved |  |  |
|          |  |  |

#### パスワード変更は完了になります。

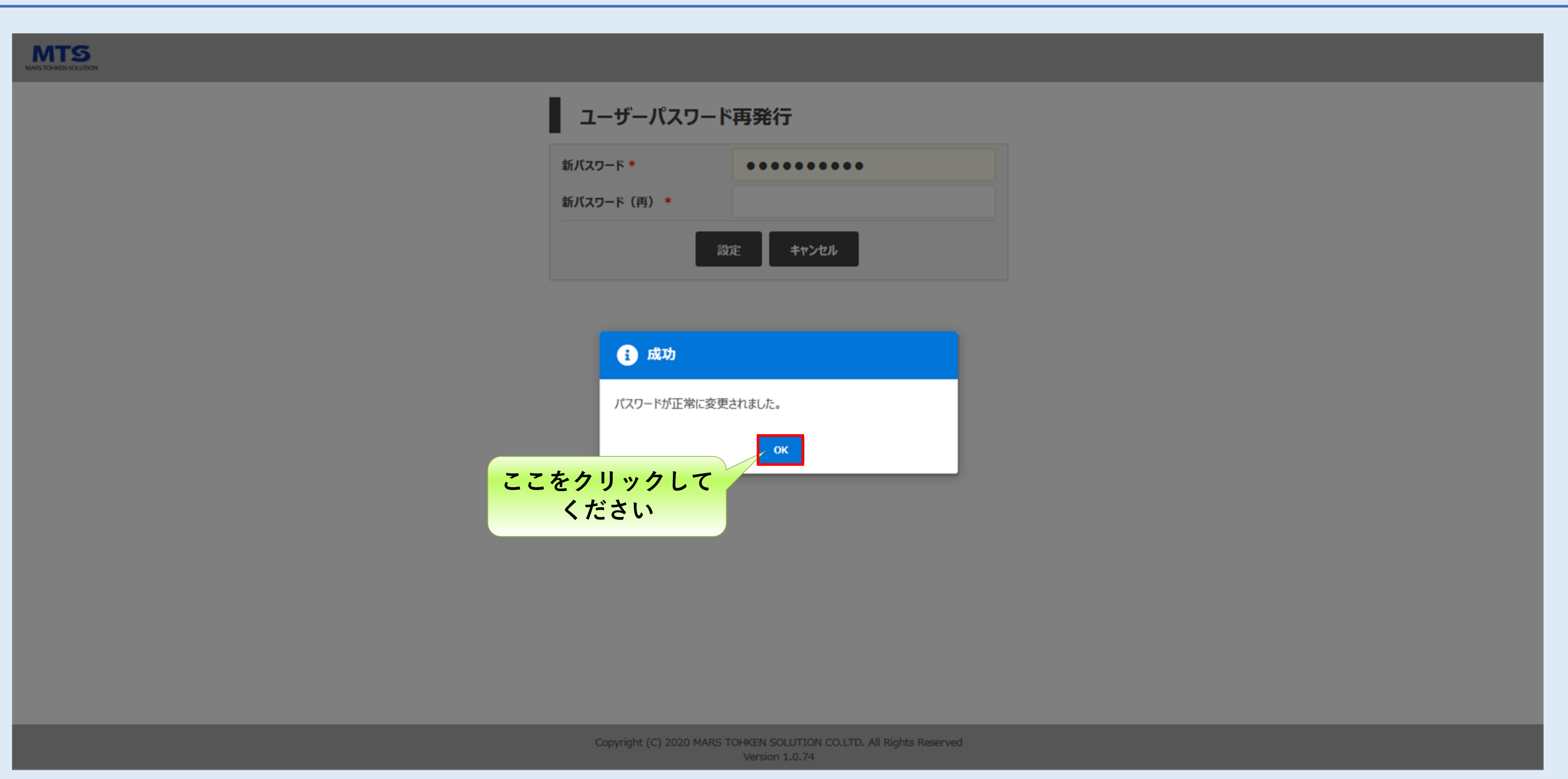

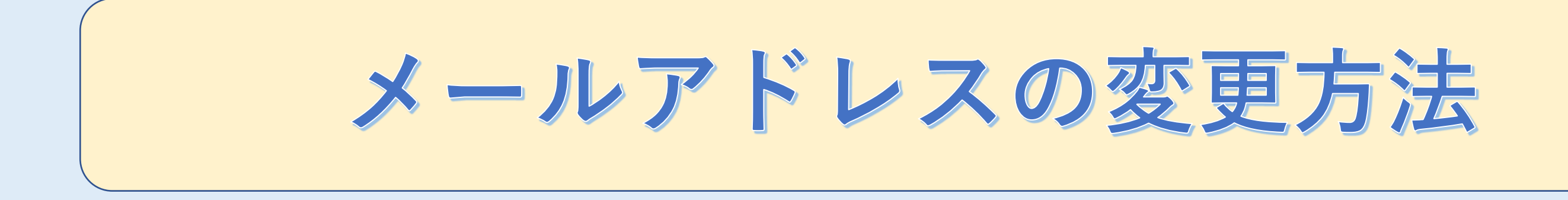

#### MIRAI+サイトにログインしてください

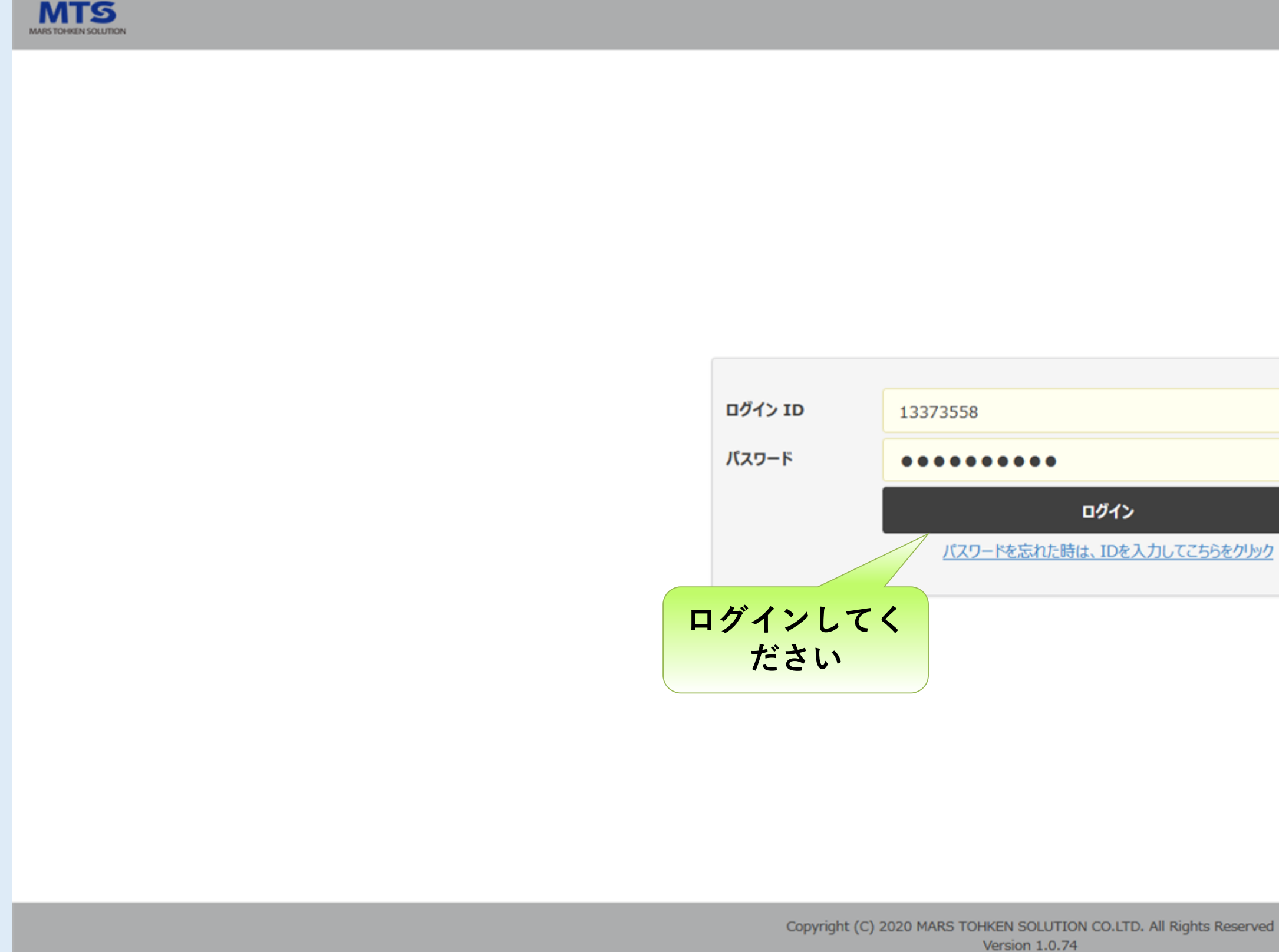

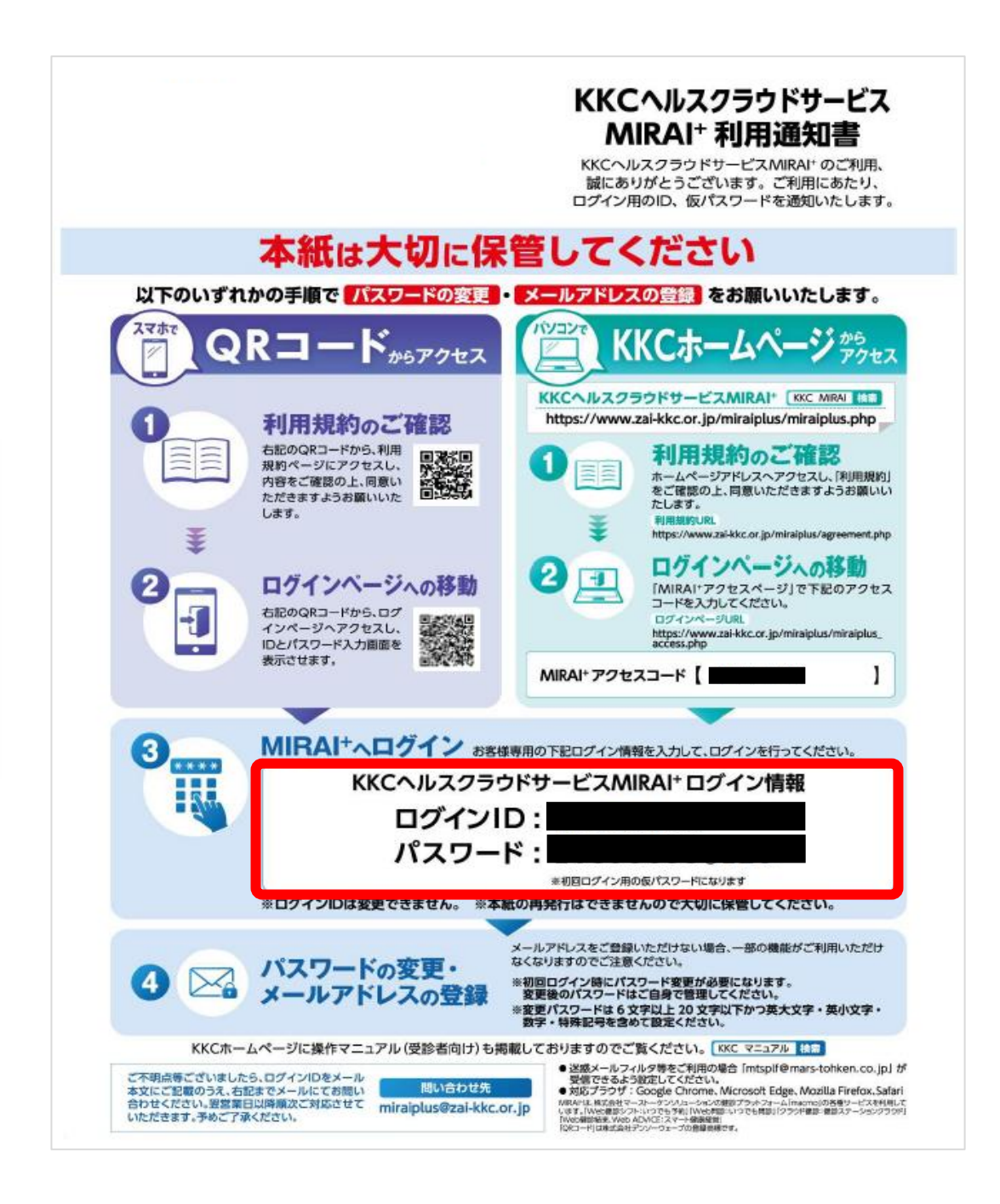

#### メニューから"メンテナンス"をクリックしてください

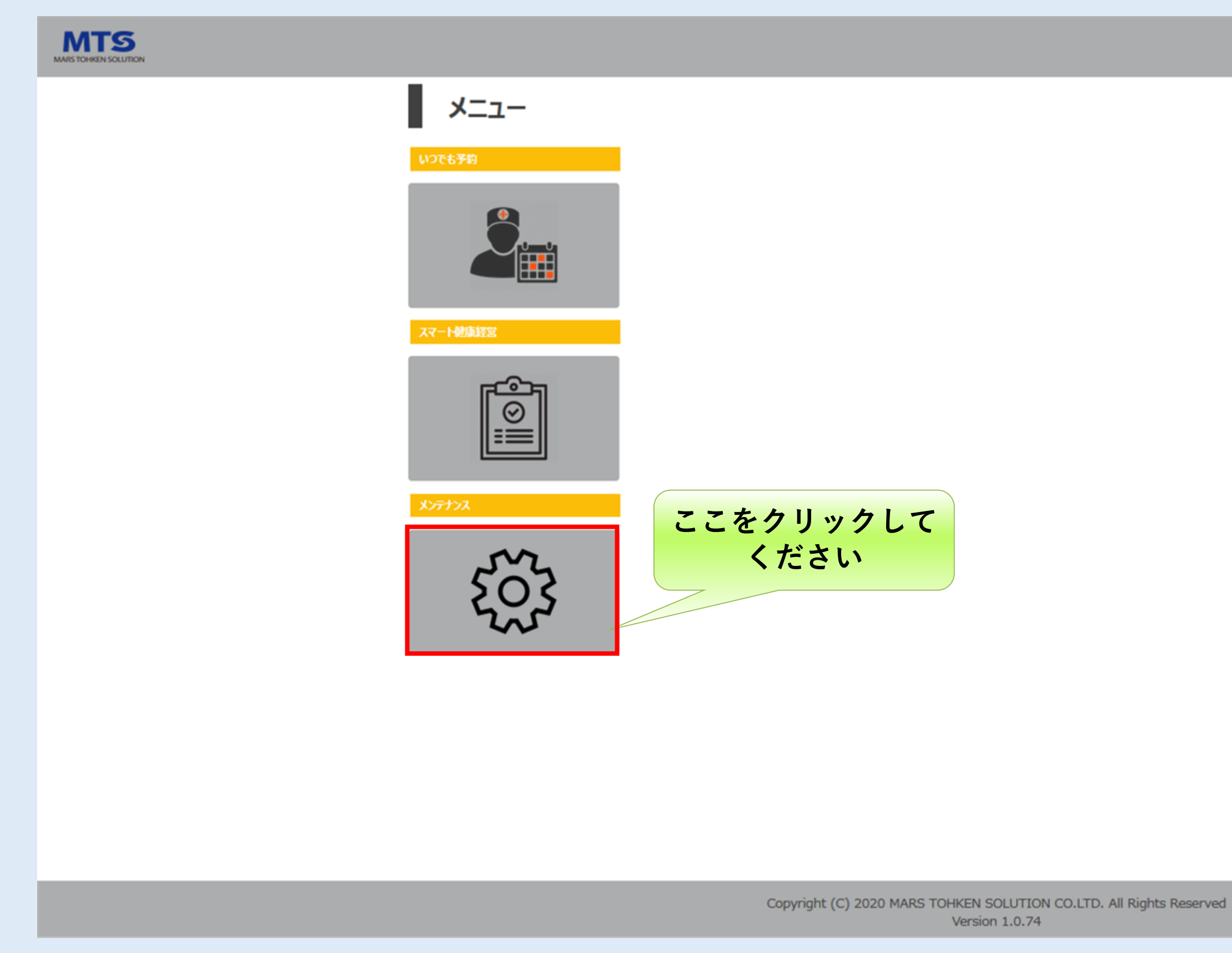

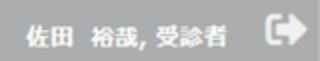

#### メールアドレス変更をクリックしてください

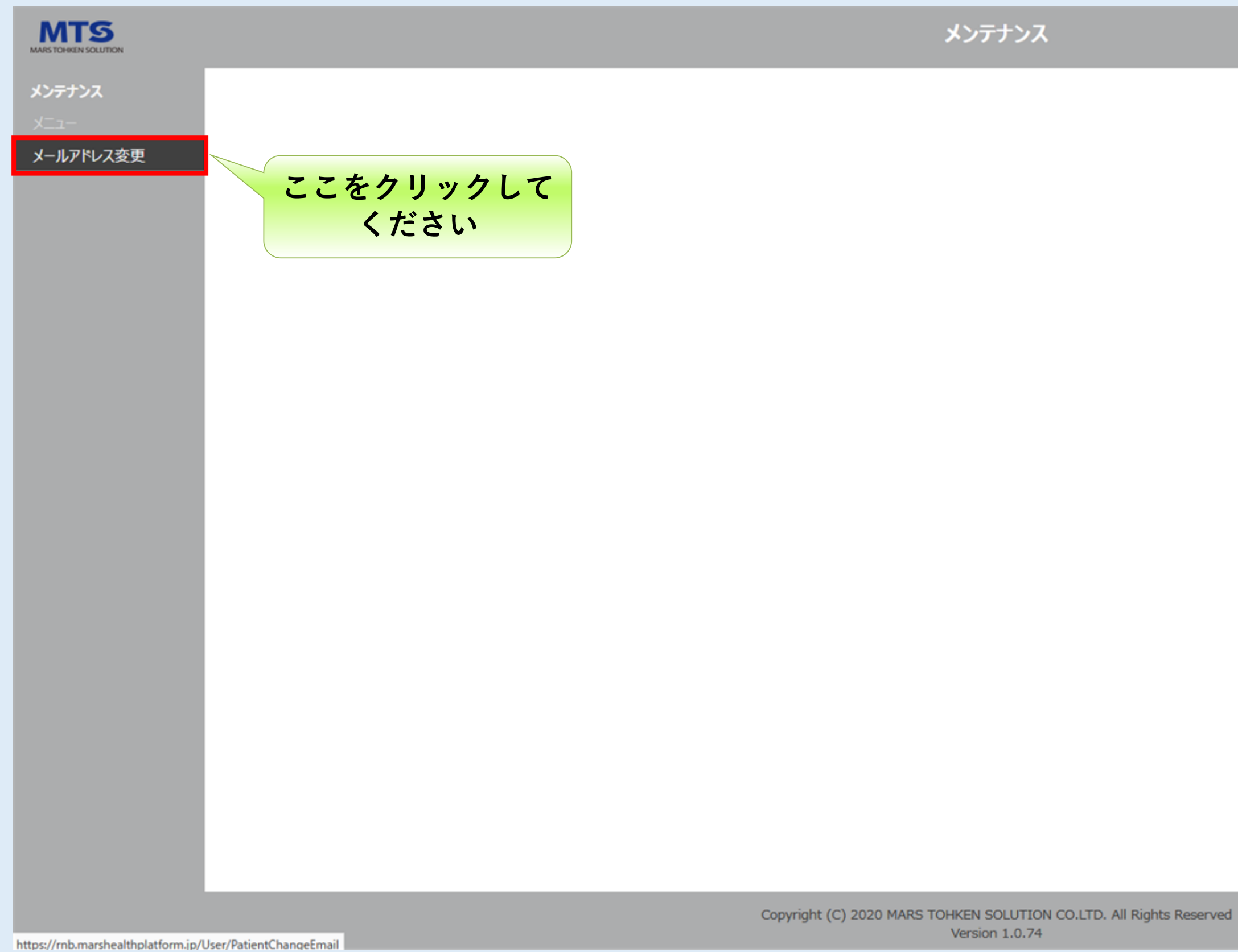

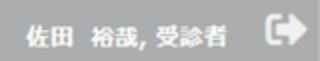

#### 現在登録されているメールアドレスが表示されます

| MARS TOHREN SOLLITION       |           | メンテナンス                                                              | 佐田 裕哉, 受診者 🕞 |
|-----------------------------|-----------|---------------------------------------------------------------------|--------------|
| メンテナンス<br>メニュー<br>メールアドレス変更 | メールアドレス変更 |                                                                     |              |
|                             | メールアドレス   | test_tarou@zai-kkc.or.jp                                            |              |
|                             |           | 更新 キャンセル                                                            |              |
|                             |           |                                                                     |              |
|                             |           |                                                                     |              |
|                             |           |                                                                     |              |
|                             |           |                                                                     |              |
|                             |           |                                                                     |              |
|                             |           |                                                                     |              |
|                             |           |                                                                     |              |
|                             |           | Copyright (C) 2020 MARS TOHKEN SOLUTION CO.LTD. All Rights Reserved |              |

# 変更するメールアドレスを入力して、更新ボタンをクリックしてください

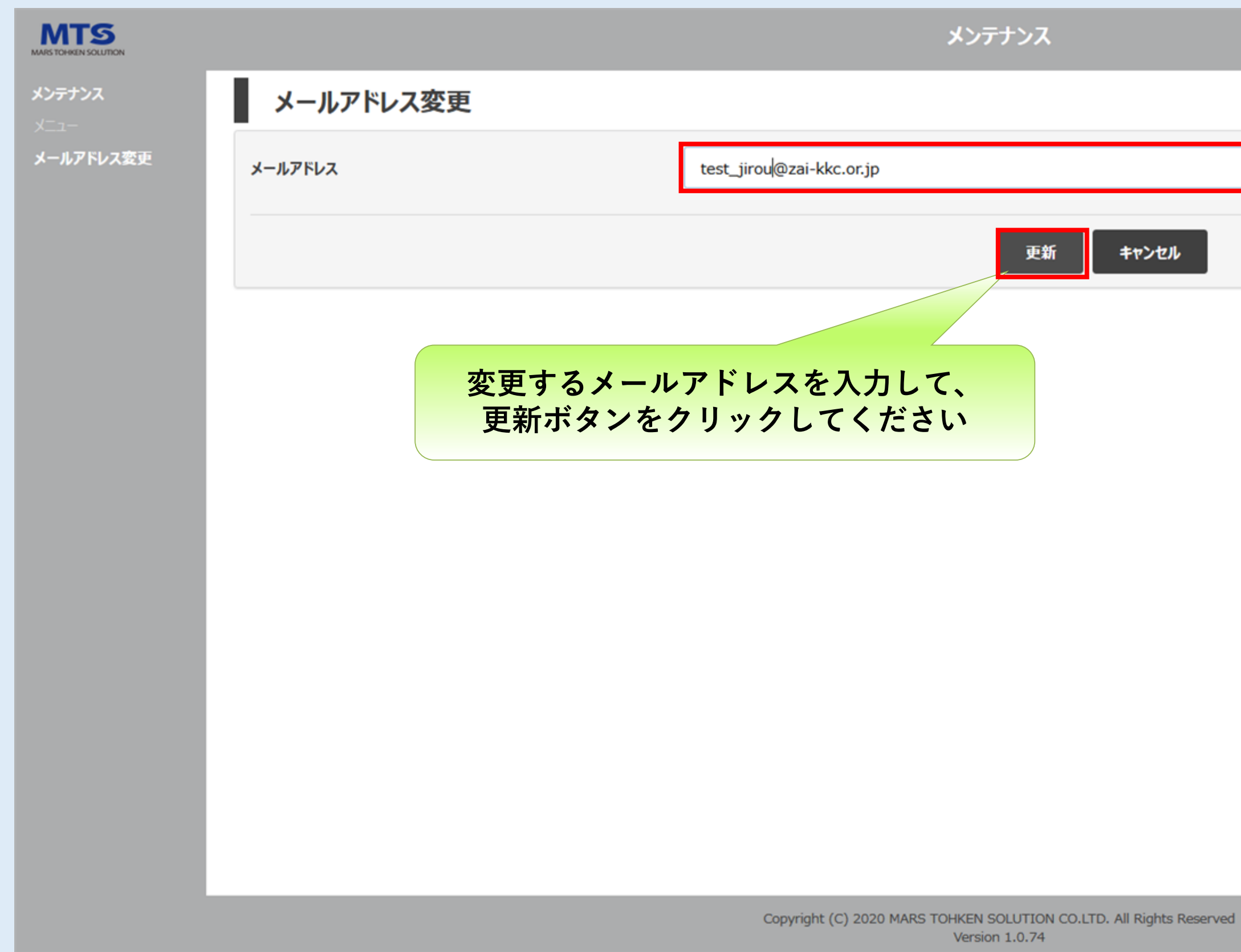

| 佐田 | 日 裕哉, 受診者 | • |
|----|-----------|---|
|    |           |   |
|    |           |   |
|    |           |   |

# メールアドレスの変更は完了になります。

| MARS TO HELD SOLUTION              |           | メンテナンス                                                                                | 佐田 裕哉, 受診者 🕞 |
|------------------------------------|-----------|---------------------------------------------------------------------------------------|--------------|
| <b>メンテナンス</b><br>メ <sup>ー</sup> ュー | メールアドレス変更 |                                                                                       |              |
| メールアドレス変更                          | メールアドレス   | test_jirou@zai-kkc.or.jp                                                              |              |
|                                    |           | 更新キャンセル                                                                               |              |
|                                    |           |                                                                                       |              |
|                                    |           | 1 成功                                                                                  |              |
|                                    |           | メールアドレスの変更に成功しました。                                                                    |              |
|                                    |           | ок                                                                                    |              |
|                                    |           | <mark>ここをクリックして</mark><br>ください                                                        |              |
|                                    |           |                                                                                       |              |
|                                    |           |                                                                                       |              |
|                                    |           |                                                                                       |              |
|                                    |           | Copyright (C) 2020 MARS TOHKEN SOLUTION CO.LTD. All Rights Reserved<br>Version 1.0.74 |              |